### I - Comment créer son compte sur Binance

- 1- Créer son compte (Durée estimée 1 minute)
- 2- Vérification d'identité (Durée estimée 7 minutes)
- 3- Paramétrer la sécurité du compte (Durée estimée 5 minutes)

Code de parrainage Binance : QZ128PDS https://accounts.binance.com/register?ref=QZ128PDS

### I- Comment créer son compte

#### 1- Créer son compte (durée estimée 1 minute) Se rendre sur Binance, via le lien de parrainage :

https://accounts.binance.com/register?ref=QZ128PDS

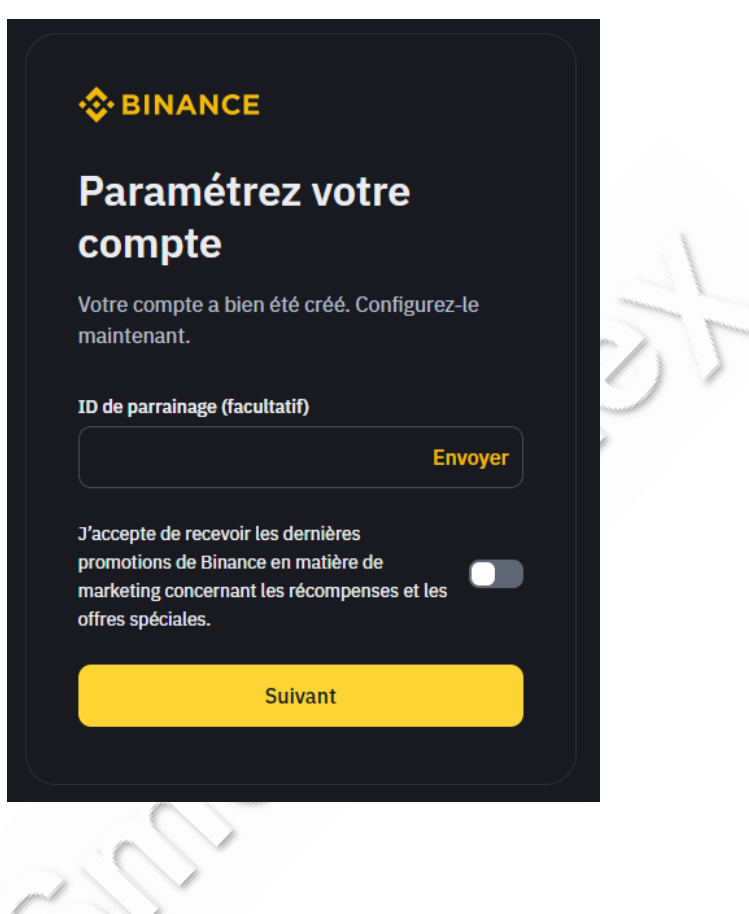

Si le code de parrainage ne s'est pas inscrit automatiquement, copiez le dans « Referral Code » : **QZ128PDS** 

<u>Attention :</u> si vous ne le rentrez pas dès votre inscription, il ne sera plus possible de le valider par la suite. Celui-ci vous offre des réductions sur les frais de trading de 5% appliqués par Binance.

Après avoir renseigné votre adresse E-mail et défini voter mot de passe, cliquez sur « Suivant ».

Vous avez créé un compte avec succès !

### 2- Vérification d'identité (Durée estimée 7 minutes)

Dès votre compte crée, Binance vous demande de réaliser une vérification d'identité (KYC). Cette étape est obligatoire à faire pour réaliser les prochaines sans encombre.

| Sélectionnez votre résidence et suivez les étapes                |                  |
|------------------------------------------------------------------|------------------|
| Résidence                                                        |                  |
| France                                                           | •                |
| Effectuez les étapes suivantes pour vérifier votre co<br>minutes | mpte en <b>7</b> |
| Informations personnelles                                        |                  |
| Pièce d'identité délivrée par les autorités publiques            |                  |
| Vérification de l'analogie                                       |                  |
| Questionnaire                                                    | 1. Com           |
| Guide                                                            |                  |
| <u>Comment confirmer mon identité</u>                            | C)               |
| Continuer                                                        |                  |

### 3- Paramétrer la sécurité du compte (durée estimée 5 minutes)

Nous vous recommandons dès à présent de configurer votre compte pour une sécurité maximale : sur la droite de l'écran, après avoir cliqué sur l'onglet dédié au compte, cliquez sur « Sécurité »

| đ    | 🛓 Dépôt 🕒 🖬 🌻 😨 🌐      |  |
|------|------------------------|--|
|      | te***@gmail.com        |  |
| nd l | 🖽 Non vérifié          |  |
|      | 🔶 Utilisateur standard |  |
| -    | X Associer Twitter     |  |
|      | Tableau de bord        |  |
|      | Actifs                 |  |
|      | E Ordres               |  |
|      | 🔔 Compte               |  |
|      | <b>_+</b> Parrainage   |  |
|      | Espace de récompenses  |  |
|      | 🔅 Paramètres           |  |
| h \$ | Déconnexion            |  |

Vous arrivez sur cette page :

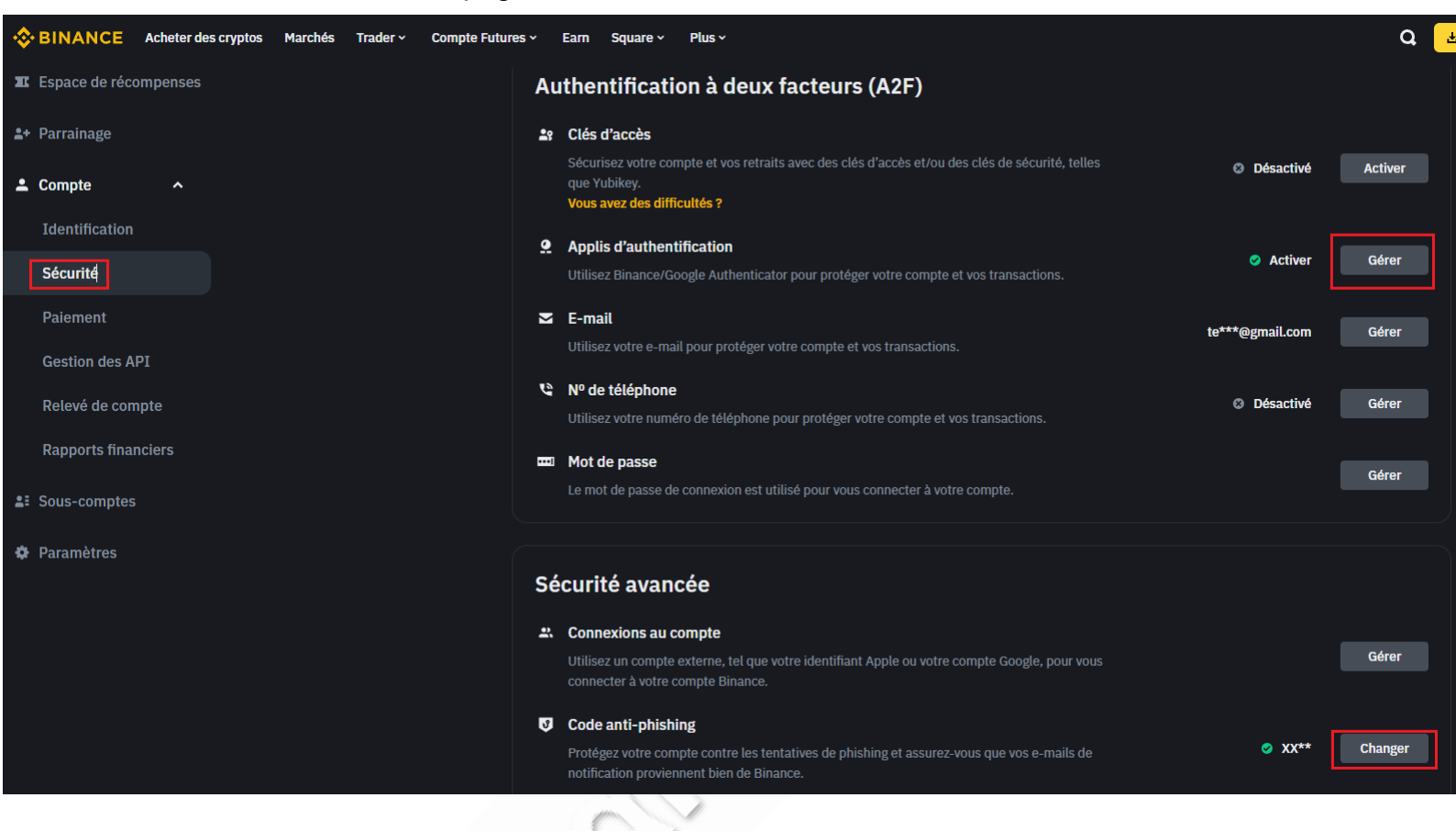

Nous vous recommandons vivement de renseigner votre <u>mail</u>, <u>numéro de téléphone</u>, ajouter **une clé 2FA** avec Google Authenticator.

Si vous ne savez pas comment faire :

Tapez simplement « Google Authenticator » sur l'App Store ou votre Play Store puis téléchargez l'application. Une fois l'application installée et ouverte, cliquez sur « Scanner un code QR », puis votre appareil photo s'ouvre. Cliquez sur Google Two Factor Authentication à partir de Binance et scannez le QR Code.

Renseignez également un <u>anti-pishing Code</u> (permet d'être sûr que ce soit bien Binance qui vous envoie un mail, lorsque vous en recevez un de sa part)

Votre compte est sécurisé.